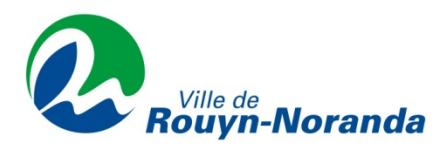

## Guide pour effectuer la réinitialisation de votre compte

1. Cliquez sur **Mot de passe oublié**.

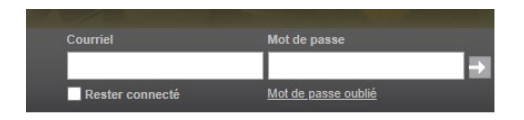

2. Entrez votre courriel puis cliquez sur **Confirmer**.

| nitialisation du                                                                              | mot de passe                                                                                                    |                               |           |
|-----------------------------------------------------------------------------------------------|----------------------------------------------------------------------------------------------------|-------------------------------|-----------|
| Coniimation                                                                                   |                                                                                                    |                               |           |
| Si vous ne vous souvenez plu<br>Dans les minutes qui suivent,<br>Vous devez terminer le proce | de votre mot de passe, inscrivez simplement l'adresse de courriel que vous avez utilisée fons de votre inscription et cliquez sur le bouton Confirmer.<br>uos recentre un contri alvec un fine vous menant à la page de changement de mot de passe.<br>sus dans un délai maximum de 31 jours, sous peine de le recommencer. |                               |           |
| Courriel                                                                                      |                                                                                                    |                               |           |
|                                                                                               |                                                                                                    | Retourner à la page d'accueil | Confirmer |

- 3. Si vous possédez déjà un compte, un courriel vous a été envoyé à l'adresse inscrite dans votre dossier. Accédez à votre boîte de courriel.
- 4. Ouvrez le courriel et cliquez sur le lien pour procéder à la réinitialisation de votre compte.

## Exemple du courriel envoyé

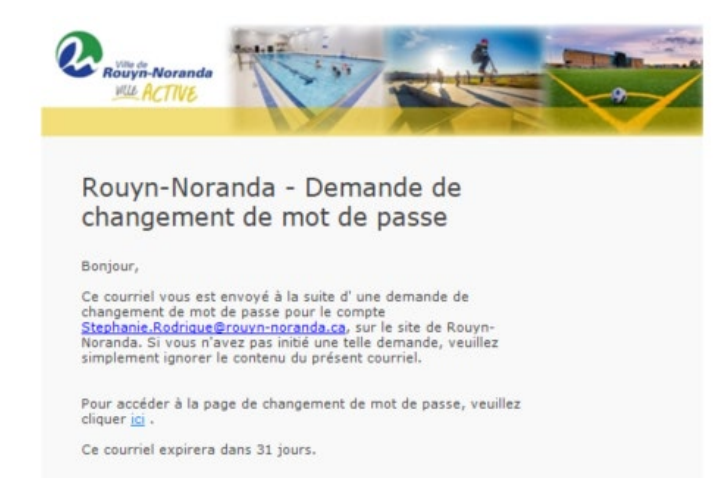

rouyn-noranda.ca

5. Procédez à la réalisation de votre mot de passe.

| Nouveau mot de passe<br>Confirmer le mot de passe | 0 |           |
|---------------------------------------------------|---|-----------|
|                                                   |   | Confirmer |

- 6. Validez les informations de votre profil.
  - Cliquez sur Mon profil
  - Modifiez et/ou ajoutez les informations manquantes.

| i Mon profil                 | janieh08+200@gmail.com   Déconnexion 🕞        |
|------------------------------|-----------------------------------------------|
| O AccèsCité-Loisirs          | Paritier diachait<br>Aucun article<br>0.00 \$ |
| Mon profil                   | sh                                            |
| Mon compte de loisirs        |                                               |
| 1. Les membres de ma famille | *                                             |
| Janie Hudon                  | × ×                                           |
| Emile Rouleau                | ×                                             |
| Juliane Rouleau              | ×                                             |
| + Ajouter un membre          |                                               |
| 2. Mes adresses              | Υ.                                            |
| 3. Mes numéros de téléphones | ٣                                             |

7. Retournez à la page d'accueil et suivez les instructions.

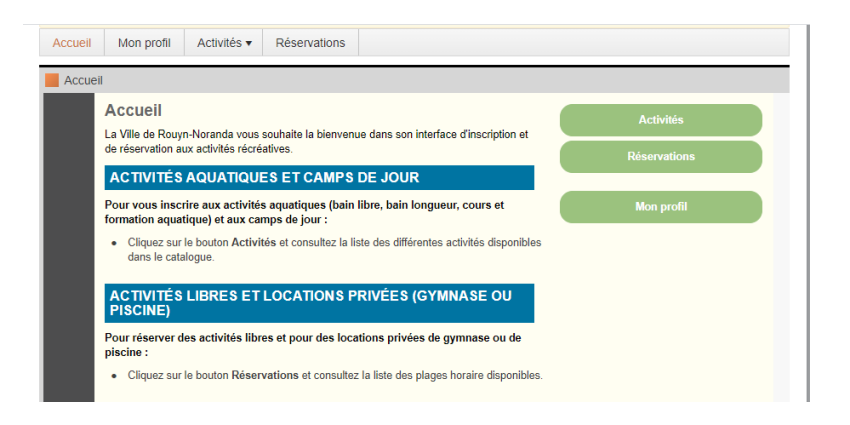

rouyn-noranda.ca